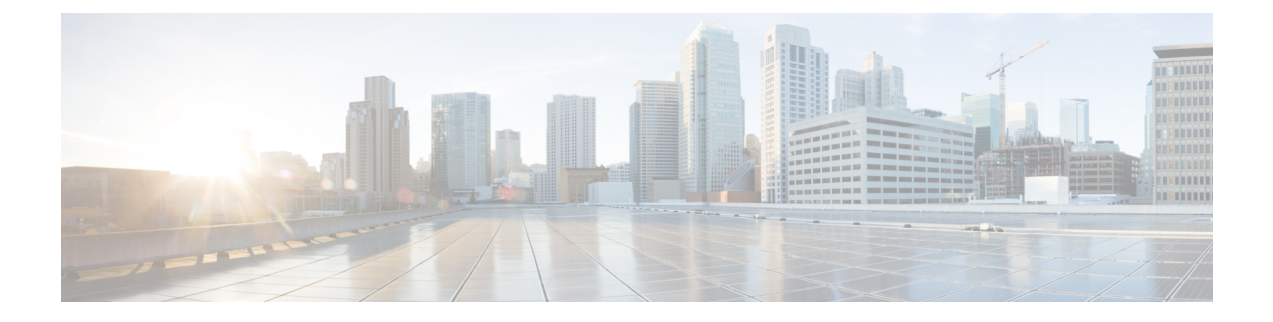

# **Configure the NCS4K-2H-W Card**

This chapter explains the DWDM card and its key features. This chapter also provides the CTC procedures to configure the card.

- NCS4K-2H-W Card, page 1
- Key Features of NCS4K-2H-W Card, page 2
- Automatic Power Consumption, page 3
- DLP-K64 Monitor Environmental Parameters Using CTC, page 3
- NTP-K12 Provision an Operating Mode Using CTC, page 4
- Administrative and Service States, page 5
- NTP-K13 Provision the NCS-4K-2H-W Ports Using CTC, page 6
- NTP-K14 Provision the NCS-4K-2H-W Alarm Thresholds, page 13
- NTP-K15 Provision the NCS-4K-2H-W Card PM Parameter Thresholds, page 18
- DLP-K82 Provision SRLG on the Ports, page 32
- DLP-K83 Provision Pluggable Port Modules, page 33
- DLP-K69 Provision NCS4K-2H-W Section Trace TCM Settings, page 34

## NCS4K-2H-W Card

The DWDM cards is a tunable DWDM trunk card, which simplifies the integration and transport of two 100 Gigabit Ethernet or OTU-4 signals into enterprises or service provider networks. The card is ITU-T G.709 compliant and supports 96 wavelengths, spaced at 50-GHz over the entire C band. The card is supported on Cisco NCS 4000 series.

The card has two pluggable client interfaces that can be used to provide transponder capabilities. The client port supports pluggable interface that is compliant with 100G-BASESR10 LAN PHY or OTU4 and 100G-BaseLR-4 or OTU4 interfaces. The trunk port supports only the OTU4 interface. The trunk ports support Baud rate between 27.952 Gbaud and 31.241 Gbaud, depending on FEC selection and G.709v3 OTU4 digital wrapper. The card can be installed in any line card slot in the Cisco NCS 4000 chassis.

## Key Features of NCS4K-2H-W Card

The NCS4K-2H-W card supports the following key features:

- Operating Modes—The card can be configured in different operating modes: The cards can be equipped with pluggables for client and trunk options, and offer a large variety of configurations.
  - Transponder—This mode is enabled by default. The card acts as a transponder in this mode. Each client is mapped to one of the two 100 Gigabit Ethernet NCS4k-2H-W interfaces providing up to thirty-two 100 Gigabit NCS4k-2H-W transponders. In transponder mode, the allowed port pairs are 0-2 and 1-3.
  - Backplane—The two 100 Gigabit NCS4k-2H-W interfaces are connected through the chassis backplane directly to the 100 Gigabit framers of an OTN line card placed in a paired slot, providing NCS4k-2H-W conversion of OTN traffic. In backplane mode, the allowed port pairs are 2 on a card and 3 on another card on the backplane.
  - Regeneration—The two 100 Gigabit NCS4k-2H-W interfaces are connected back-to-back in the card to provide 3R regeneration of 100 Gigabit NCS4k-2H-W signals. In regeneration mode, an IP-over-NCS4k-2H-W configuration can be enabled to support proactive protection messaging between IP-over-NCS4k-2H-W router interfaces. If failure occurs on one side of the regenerator, ODUk Alarm Indication Signal (ODUk-AIS) is generated and propagated on the other side, while an OTUk Backwards Defect Indicator (OTUk-BDI) is sent back on the same side as defined by the ITU G.709 standard. In Regeneration mode, the allowed port pair is 2-3.

When you configure the card in different operating modes, ensure NCS4k-2H-W that the following tasks are completed:

- Depending on the card mode selected, the supported payload for that particular card mode must be provisioned on the PPMs.
- The payloads can be provisioned after configuring the operating mode on the card.

The following table describes how each mode can be configured, the supported payloads, and the valid port pair for a specific operating mode.

| Operating Mode                                 | Port Number | Peer Card<br>(connected<br>through<br>backplane) | Port<br>Mode | Mapping | Framing<br>Type | Supported<br>Client<br>Payloads |
|------------------------------------------------|-------------|--------------------------------------------------|--------------|---------|-----------------|---------------------------------|
| Transponder                                    | 0 and 1     | —                                                | OTN          | —       | OPU4            | OTU4                            |
| Transponder                                    | 0 and 1     | —                                                | Ethernet     | GMP     | OPU4            | 100GE<br>over<br>ODU4           |
| Transponder,<br>Backplane, and<br>Regeneration | 2 and 3     | NCS4K-20T-O-S,<br>NCS4K-2H-O-K                   | OTN          |         | OPU4            | OTU4                            |

See the NTP-K12 Provision an Operating Mode Using CTC, on page 4 procedure to provision the operating mode.

- Forward Error Correction (FEC)—The trunk ports support three different FEC coding options:
  - ° GFEC: Standard G.975 Reed-Solomon algorithm with 7-percent overhead.
  - Ultra FEC (UFEC): Standard G.975.1 (Sub-clause I.7) with 20-percent overhead.
  - High-gain FEC (HG-FEC): HG-EFEC with 7-percent and 20-percent overhead provides better performance than standard G.975.1 7-percent overhead enhanced FEC. This EFEC is suitable for applications where 100 Gigabit wavelengths pass through a large number of ROADM nodes with limited performance.
- Generalized Multiprotocol Label Switching—The Generalized Multiprotocol Label Switching (GMPLS) OCH Trail circuit can be created on the NCS4K-2H-W card. The OCH Trail circuit can created between source and destination NCS 4000 series nodes that are connected to the ONS 15454 nodes. The OCH Trail circuit creates an optical connection from the source trunk port to the destination trunk port. The interface on the NCS 4000 node is the UNI-C interface and the interface on the ONS 15454 node is the UNI-N interface.
- Performance Monitoring—The 100-Gbps NCS4k-2H-W trunk provides support for both transparent and non-transparent signal transport performance monitoring. The Digital Wrapper channel is monitored according to G.709 (OTN) and G.8021 standards. Performance Monitoring of optical parameters on the client and NCS4k-2H-W line interface include Loss Of Signal (LOS), Laser Bias Current, Transmit Optical Power, and Receive Optical Power. The calculation and accumulation of the performance monitoring data are supported in 15-minute and 24-hour intervals as per G.7710. The system parameters measured at the wavelength level like Mean PMD, accumulated Chromatic Dispersion, or Received OSNR are also included in the set of performance monitoring parameters. These can greatly simplify troubleshooting operations and enhance the set of data which can be collected directly from the equipment.

For more information on the NCS4K-2H-W card, see the data sheet.

## **Automatic Power Consumption**

CTC dynamically displays the power consumption of each card inserted in the chassis. CTC also dynamically displays the power budget for the entire system and for each slot. The maximum power is always allocated for each route processor, fabric card, and fan tray. A minimum power budget is allocated for each line card. The minimum power budget for each line card is the maximum of the minimum power allocated to any type of line card. For example, if the NCS4K-2H-O-K card has 35 W and NCS4K-2H-W card has 50 W, then minimum power budget allocated for each line card slot is 50 W. When a line card is inserted or removed, the minimum power budget for each line card is dynamically re-calculated and displayed in CTC.

When a line card is inserted, the maximum power budget is allocated if enough power is available; otherwise, the card is shut down and a major alarm is raised in the Alarms tab. A minor alarm is raised when the power allocation is more than the available power.

## **DLP-K64 Monitor Environmental Parameters Using CTC**

| Purpose         | This procedure monitors the environmental parameters of the NCS4K-2H-W card such as temperature, voltage, and power. |
|-----------------|----------------------------------------------------------------------------------------------------|
| Tools/Equipment | None                                                                                                    |

| Prerequisite Procedures | "Login to CTC" in System Setup and Software Installation Guide for Cisco<br>NCS 4000 Series |
|-------------------------|---------------------------------------------------------------------------------------------|
| Required/As Needed      | As needed                                                                                   |
| Onsite/Remote           | Onsite                                                                                      |
| Security Level          | Provisioning or higher                                                                      |

- Step 1 In the node view, double-click the NCS4K-2H-W card where you want to monitor the environmental parameters. The card view appears.
- **Step 2** Click the **Provisioning** > **General** tabs.
- **Step 3** Click **Temperature** sub-tab to display the input temperature of the card.
  - Module Sensor—Displays the module sensor name of the card.
  - Value (Celsius)—Displays the module sensor values (in Celsius) of the card.
- **Step 4** Click **Voltage** sub-tab to display the input voltage of the card.
  - Module Sensor—Displays the module sensor name of the card.
  - Value (MilliVolts)-Displays the module sensor values (in MilliVolts) of the card.
- **Step 5** Click **Power Monitor** sub-tab to dynamically display the power consumption of the card.
  - Module Sensor—Displays the module sensor name of the card.
  - Value (MilliAmperes)-Displays the module sensor values (in MilliAmperes) of the card.
- **Step 6** Return to your originating procedure (NTP).

## NTP-K12 Provision an Operating Mode Using CTC

| Purpose                 | This procedure enables you to provision an operating mode on the NCS4K-2H-W card.           |
|-------------------------|---------------------------------------------------------------------------------------------|
| Tools/Equipment         | None                                                                                        |
| Prerequisite Procedures | "Login to CTC" in System Setup and Software<br>Installation Guide for Cisco NCS 4000 Series |
| Required/As Needed      | As needed                                                                                   |

| Onsite/Remote  | Onsite or remote       |
|----------------|------------------------|
| Security Level | Provisioning or higher |

- **Step 1** In the node view, double-click the NCS4K-2H-W card where you want to provision an operating mode. The card view appears.
- **Step 2** Click the **Provisioning** > **Card** tabs.
- Step 3 In the Backplane/Regeneration area, choose the required operating mode: TXP, Backplane, or Regeneration.
  Note Both the Transponder and Backplane operating modes can be configured on the card at the same time. When the card is configured in Regeneration mode, the card cannot be configured in any other operating mode.
- **Step 4** Choose **TXP** to provision the card in Transponder (TXP) mode and click **Apply**.
- **Step 5** If you want to provision the card in Backplane mode, follow these steps.
  - a) Choose **Backplane**.
  - b) Check the Standalone check box to provision the card in Muxponder mode without the fabric card.
  - c) Choose a peer card from the Peer Card drop-down list.
  - d) Choose a port number from the Backplane drop-down list.
  - e) Choose a port number from the Peer Card Backplane drop-down list. The port numbers that appear in the Backplane and Peer Card Backplane drop-down lists depend on the cards provisioned in the chassis. The available port number for NCS4K-2H-O-K card is 0 or 1 and NCS4K-2H-W is 2 or 3 to establish backplane connectivity.
  - f) NCS4K-2H-O-K Click Apply.
- **Step 6** If you want to provision the card in Regeneration mode, follow these steps.
  - a) Choose Regeneration.
    - The regeneration is applicable only for NCS4K-2H-W.
  - b) Choose the port number from the Port1 drop-down list. The available option is 2 or 3.
  - c) Click Apply.
  - Stop. You have completed this procedure.

## **Administrative and Service States**

| Administrative State | Definition                                       |
|----------------------|--------------------------------------------------|
| IS                   | Puts the entity in service.                      |
| OOS,DSBLD            | Removes the entity from service and disables it. |
| OOS,MT               | Removes the entity from service for maintenance. |

| Service State                     | Definition                                                                                                    |
|-----------------------------------|----------------------------------------------------------------------------------------------------|
| OOS-MA,DSBLD                      | The entity was manually removed from service and does not provide its provisioned functions. All the services are disrupted and unable to carry traffic.                                                                                                    |
| OOS-MA,MT                         | The entity has been manually removed from service for a maintenance activity but still performs its provisioned functions.                                                                                                    |
| OOS-AUMA,FLT&MT                   | The entity is not operational because of an autonomous event and has also been manually removed from service for a maintenance activity.                                                                                                    |
| OOS-MA,LPBK&MT                    | The entity has been manually removed from service for a maintenance activity but still performs its provisioned functions. A loopback is present on the resource.                                                                                                  |
| OOS-AUMA, FLT &<br>LPBK & amp; MT | The entity is unlocked with loopback configured. However, the service is not operational due to some failure. All the defects are raised and cleared but the end user is not notified.                                                                             |
| OOS-AU,AINS                       | The entity is not operational because of an autonomous event. The entity is delayed before moving to the IS-NR state.                                                                                                    |
| OOS-AU,AINS&FLT                   | The entity is unlocked. However, the service is not operational due to some failure. All the defects are raised and cleared but the end user is not notified. When all the defects are cleared and the resource returns operational, the AINS window is restarted. |
| IS-NR                             | The entity is fully operational and will perform as provisioned.                                                                                                    |
| OOS-AU,FLT                        | The entity is unlocked and not operational due to a failure. This happens when the secondary state is normal and there are defects.                                                                                                    |

# NTP-K13 Provision the NCS-4K-2H-W Ports Using CTC

| Purpose                 | This procedure provisions the ports on the NCS-4K-2H-W card.                                |
|-------------------------|---------------------------------------------------------------------------------------------|
| Tools/Equipment         | None                                                                                        |
| Prerequisite Procedures | "Login to CTC" in System Setup and Software Installation Guide for Cisco<br>NCS 4000 Series |
| Required/As Needed      | As needed                                                                                   |
| Onsite/Remote           | Onsite or remote                                                                            |
| Security Level          | Provisioning or higher                                                                      |

Perform any of the following tasks as needed:

- DLP-K65 Provision NCS4K-2H-W Optics Controllers Using CTC, on page 7
- DLP-K66 Provision NCS4K-2H-W 100GE Payload Using CTC, on page 8
- DLP-K67 Provision NCS4K-2H-W OTU4 Payload Using CTC, on page 9
- DLP-K68 Provision NCS4K-2H-W ODU4 Using CTC, on page 11
- DLP-K90 Provision NCS4K-2H-W TCM Using CTC, on page 12

Stop. You have completed this procedure.

### **DLP-K65 Provision NCS4K-2H-W Optics Controllers Using CTC**

| Purpose                 | This procedure enables you to provision the optics controllers on the NCS4K-2H-W card.      |
|-------------------------|---------------------------------------------------------------------------------------------|
| Tools/Equipment         | None                                                                                        |
| Prerequisite Procedures | "Login to CTC" in System Setup and Software<br>Installation Guide for Cisco NCS 4000 Series |
| Required/As Needed      | As needed                                                                                   |
| Onsite/Remote           | Onsite or remote                                                                            |
| Security Level          | Provisioning or higher                                                                      |

### Procedure

**Step 1** In the node view, double-click the NCS4K-2H-W card where you want to provision the optics controllers. The card view appears.

**Step 2** Click the **Provisioning** > **Controllers** > **Optics** tabs.

**Step 3** Modify any of the settings described in the following table as needed.

| Parameter  | Description                                                                         |
|------------|-------------------------------------------------------------------------------------|
| Controller | Displays type and address of the controllers in the Rack/Slot/Instance/Port format. |

| Parameter              | Description                                                                                                    |
|------------------------|----------------------------------------------------------------------------------------------------|
| Admin State            | Sets the administrative state of the port. Choose an administrative state from the drop-down list to change the administrative state unless network conditions prevent the change. For more information, see Administrative and Service States, on page 5. |
| Service State          | Displays the autonomously generated state that provides the overall condition of the port. Service states appear in the format: Primary State-Primary State Qualifier, Secondary State.                                                                    |
| Optics Type            | Displays the type of optics connected to this port. It can be Grey optics or NCS4k-2H-W optics.                                                                                                    |
| Wavelength             | If the optics type is Grey, the wavelength is 0.0 nm. If the optics type is NCS4k-2H-W, the wavelength can be one of the wavelengths chosen in the grid.                                                                                                   |
| Laser Bias Current (%) | Displays the laser bias current in % between 0.0 and 100.0                                                                                                    |
| Rx Power (dBm)         | Displays the received power for the corresponding ports in dBm.                                                                                                    |
| Tx Power (dBm)         | Displays the transmitted power for the corresponding ports in dBm.                                                                                                    |
| Laser State            | Displays the state of the associated laser. The state can be On or Off.                                                                                                    |

- Step 4 Click Apply.
- **Step 5** Return to your originating procedure (NTP).

## DLP-K66 Provision NCS4K-2H-W 100GE Payload Using CTC

| Purpose                 | This procedure enables you to provision the client ports with 100GE payload on the NCS4K-2H-W card. |
|-------------------------|----------------------------------------------------------------------------------------------------|
| Tools/Equipment         | None                                                                                                |
| Prerequisite Procedures | "Login to CTC" in System Setup and Software<br>Installation Guide for Cisco NCS 4000 Series         |
| Required/As Needed      | As needed                                                                                           |
| Onsite/Remote           | Onsite or remote                                                                                    |
| Security Level          | Provisioning or higher                                                                              |

- **Step 1** In the node view, double-click the NCS4K-2H-W card where you want to provision the 100GE Payload. The card view appears.
- Step 2 Click the Provisioning > Controllers > Optics tabs to provision 100GE payload on a client port (port 0 or port 1).
- **Step 3** Select a client port and choose OOS,DSBLD from the Admin State drop-down list and click **Apply**.
- **Step 4** Click the **Provisioning** > **Port Modules** tabs.
- **Step 5** Change Port Mode to Ethernet, Framing Type to OPU4, and Mapping to Gmp.
- **Step 6** Click the **Provisioning** > **Controllers** > **Ethernet** tabs to modify any of the settings as described in the following table.

| Parameter         | Description                                                                                                    |
|-------------------|----------------------------------------------------------------------------------------------------|
| Controller        | Displays the type and address of the controllers in the Rack/Slot/Instance/Port format.                                                                                                    |
| Admin State       | Sets the administrative state of the port. Choose an administrative state from the drop-down list to change the administrative state unless network conditions prevent the change. For more information, see Administrative and Service States, on page 5. |
| Service State     | Displays the autonomously generated state that provides the overall condition of the port.                                                                                                    |
| Operational State | Displays the state of link. The values are Up or Down.                                                                                                    |
| LED State         | Displays the state of LED. The values are On or Off.                                                                                                    |
| Speed             | Displays the speed at which Ethernet port is operating. The available value is<br>HundredGbps and cannot be modified.                                                                                                    |
| Flow Control      | Displays the negotiated flow control mode. The available value is ingress when configured.                                                                                                    |
| Enable PM         | Enables performance monitoring.                                                                                                    |

### Step 7 Click Apply.

**Step 8** Return to your originating procedure (NTP).

### DLP-K67 Provision NCS4K-2H-W OTU4 Payload Using CTC

| Purpose | This procedure enables you to provision the client        |
|---------|-----------------------------------------------------------|
|         | and trunk ports with OTU4 payload on the NCS4K-2H-W card. |
|         |                                                           |

| Tools/Equipment         | None                                                                                        |
|-------------------------|---------------------------------------------------------------------------------------------|
| Prerequisite Procedures | "Login to CTC" in System Setup and Software<br>Installation Guide for Cisco NCS 4000 Series |
| Required/As Needed      | As needed                                                                                   |
| Onsite/Remote           | Onsite or remote                                                                            |
| Security Level          | Provisioning or higher                                                                      |

- **Step 1** In the node view, double-click the NCS4K-2H-W card where you want to provision the OTU4 payload. The card view appears.
- Step 2 Click the Provisioning > Controllers > Optics tabs to provision the OTU4 payload on a client or trunk port (ports 0, 1, 2, or 3).
- Step 3 Select a client or trunk port and choose OOS,DSBLD from the Admin State drop-down list and click Apply.
- **Step 4** Click the **Provisioning** > **Port Modules** tabs.
- **Step 5** Change Port Mode to OTN and Framing Type to OPU4.
- **Step 6** Click the **Provisioning** > **Controllers** > **OTU** tabs to modify any of the settings as described in the following table.

| Parameter     | Description                                                                                                    |
|---------------|----------------------------------------------------------------------------------------------------|
| Controller    | Displays the type and address of the controllers in the Rack/Slot/Instance/Port format.                                                                                                    |
| Admin State   | Sets the administrative state of the port. Choose an administrative state from the drop-down list to change the administrative state unless network conditions prevent the change. For more information, see Administrative and Service States, on page 5. |
| FEC           | Sets the mode of forward error correction. The available values are Standard, EnhancedHG7, and EnhancedHG20 for trunk ports (ports 2 and 3); the values are Standard and None for client ports (ports 0 and 1).                                            |
| GCC0          | Enables the general communication channel.                                                                                                    |
| Service State | Displays the autonomously generated state that provides the overall condition of the port. For more information, see Administrative and Service States, on page 5.                                                                                         |
| Enable PM     | Enables performance monitoring.                                                                                                    |

Step 7 Click Apply.

**Step 8** Return to your originating procedure (NTP).

### DLP-K68 Provision NCS4K-2H-W ODU4 Using CTC

| Purpose                 | This procedure enables you to provision ODU4 on<br>the NCS4K-2H-W card. This procedure applies only<br>to the 0, 1, 2, or 3 ports where OTU4 payload has<br>been provisioned. |
|-------------------------|----------------------------------------------------------------------------------------------------|
| Tools/Equipment         | None                                                                                                    |
| Prerequisite Procedures | "Login to CTC" in System Setup and Software<br>Installation Guide for Cisco NCS 4000 Series                                                                                   |
| Required/As Needed      | As needed                                                                                                    |
| Onsite/Remote           | Onsite or remote                                                                                                    |
| Security Level          | Provisioning or higher                                                                                                    |

### Procedure

- **Step 1** In the node view, double-click the NCS4K-2H-W card where you want to provision or retrieve the ODU4 parameters. The card view appears.
- **Step 2** Click the **Provisioning** > **Controllers** > **ODU** tabs.
- **Step 3** Modify any of the settings described in the following table as needed.

| Parameter      | Description                                                                                                    |
|----------------|----------------------------------------------------------------------------------------------------|
| Controller     | Displays the type and address of the controllers in the Rack/Slot/Instance/Port format.                                                                                                    |
| Admin State    | Sets the administrative state of the port. Choose an administrative state from the drop-down list to change the administrative state unless network conditions prevent the change. For more information, see Administrative and Service States, on page 5. |
| Service State  | Displays the autonomously generated state that provides the overall condition of the port.                                                                                                    |
| Resource State | Displays the state of resources that are connected.                                                                                                    |
| GCC1           | Enables the general communication channel.                                                                                                    |
| Payload Type   | Sets the payload type of the selected port.                                                                                                    |

11

| Parameter      | Description                                                                                            |
|----------------|----------------------------------------------------------------------------------------------------|
| Flex Type      | Displays the flex type.                                                                                |
| Flex BW        | Displays the flex bandwidth.                                                                           |
| Flex Tolerance | Displays the flex tolerance.                                                                           |
| TPN            | Sets the tributary port number (TPN) for the ODU4 port. The valid range of TPN is from 1 to 80.        |
| TSG            | Sets the tributary slot granularity (TSG) level on the ODU4 port. The valid values are 1.25G and 2.5G. |
| OWNER          | Displays the number of owners.                                                                         |
| No of TS       | Sets the number of tributary slots (TS) for the ODU4 port.                                             |
| Allocated TS   | Displays the number of tributary slots that are assigned.                                              |
| Enable PM      | Enables performance monitoring for the corresponding port.                                             |

- Step 4 Click Apply.
- **Step 5** Return to your originating procedure (NTP).

## DLP-K90 Provision NCS4K-2H-W TCM Using CTC

| Purpose                 | This procedure enables you to provision the TCM<br>(Tandem Connection Monitoring) of the<br>NCS4K-2H-W card. This procedure applies to trunk<br>ports (with OTU4 payload) of the NCS4K-2H-W card<br>in backplane operating mode. |
|-------------------------|----------------------------------------------------------------------------------------------------|
| Tools/Equipment         | None                                                                                                    |
| Prerequisite Procedures | "Login to CTC" in System Setup and Software<br>Installation Guide for Cisco NCS 4000 Series                                                                                                    |
| Required/As Needed      | As needed                                                                                                    |
| Onsite/Remote           | Onsite or remote                                                                                                    |
| Security Level          | Provisioning or higher                                                                                                    |

| Step 1                | In the node view, double-click the NCS4K-2H-W card where you want to provision the TCM. The card view appears.                                                               |                                                      |  |
|-----------------------|----------------------------------------------------------------------------------------------------|------------------------------------------------------|--|
| Step 2                | Click the <b>Provisioning</b> > <b>Controllers</b> / <b>Ports</b> > <b>TCM</b> tabs.                                                                                         |                                                      |  |
| Step 3                | Select the port for which you want to configure the TCM from the Port drop-down list.<br>Note User can enable all the levels (TCM1—TCM6) of TCM or he can select any number. |                                                      |  |
| Step 4                | 4 Modify any of the settings described in the TCM table as needed.                                                                                                    |                                                      |  |
| Parameter Description |                                                                                                    | Description                                          |  |
|                       | ТСМ                                                                                                    | Displays the TCMs ID from 1 to 6.                    |  |
|                       | Enable TCM State                                                                                                    | Enables the selected TCM.                            |  |
|                       | Enable PM                                                                                                    | Enables performance monitoring for the selected TCM. |  |

- Step 5 Click Apply.
- **Step 6** Return to your originating procedure (NTP).

## NTP-K14 Provision the NCS-4K-2H-W Alarm Thresholds

| Purpose                 | This procedure provisions the alarm thresholds of the NCS-4K-2H-W card.                     |
|-------------------------|---------------------------------------------------------------------------------------------|
| Tools/Equipment         | None                                                                                        |
| Prerequisite Procedures | "Login to CTC" in System Setup and Software Installation Guide for Cisco<br>NCS 4000 Series |
| Required/As Needed      | As needed                                                                                   |
| Onsite/Remote           | Onsite or remote                                                                            |
| Security Level          | Provisioning or higher                                                                      |

### Procedure

Perform any of the following tasks as needed:

- DLP-K70 Provision NCS4K-2H-W Optics Alarm Thresholds Using CTC, on page 14
- DLP-K72 Provision NCS4K-2H-W OTU Alarm Thresholds Using CTC, on page 15
- DLP-K73 Provision NCS4K-2H-W ODU Alarm Thresholds Using CTC, on page 16

• DLP-K74 Provision NCS4K-2H-W TCM Alarm Thresholds Using CTC, on page 17

Stop. You have completed this procedure.

### **DLP-K70 Provision NCS4K-2H-W Optics Alarm Thresholds Using CTC**

| Purpose                 | This procedure enables you to provision the optics alarm thresholds of the NCS4K-2H-W card. |
|-------------------------|---------------------------------------------------------------------------------------------|
| Tools/Equipment         | None                                                                                        |
| Prerequisite Procedures | "Login to CTC" in System Setup and Software<br>Installation Guide for Cisco NCS 4000 Series |
| Required/As Needed      | As needed                                                                                   |
| Onsite/Remote           | Onsite or remote                                                                            |
| Security Level          | Provisioning or higher                                                                      |

#### **Procedure**

- **Step 1** In the node view, double-click the NCS4K-2H-W card where you want to provision the optics alarm thresholds. The card view appears.
- **Step 2** Click the **Provisioning** > **Alarm Thresholds** > **Optics** tabs.
- Step 3 Modify any of the settings described in the following table as needed.

| Parameter           | Description                                                                                                    |
|---------------------|----------------------------------------------------------------------------------------------------|
| Controller          | Displays the type and address of the controllers in the Rack/Slot/Instance/Port format.                                                                        |
| Rx Power High (dBm) | Sets the threshold for minimum receive power for the corresponding ports.                                                                                      |
| Rx Power Low (dBm)  | Sets the threshold for maximum receive power for the corresponding ports.                                                                                      |
| LBC High (%)        | Sets the LBC High. The high laser bias current (LBC-HIGH) threshold is the percentage of the normal laser bias current when the corresponding alarm is raised. |
| Tx Power High (dBm) | Sets the threshold for maximum transmit power for the corresponding ports.                                                                                     |
| Tx Power Low (dBm)  | Sets the threshold for minimum transmit power for the corresponding ports.                                                                                     |
| CD Max (ps/nm)      | Sets the threshold for maximum chromatic dispersion.                                                                                                    |
| CD Min (ps/nm)      | Sets the threshold for minimum chromatic dispersion.                                                                                                    |

Step 4 Click Apply.

**Step 5** Return to your originating procedure (NTP).

## DLP-K72 Provision NCS4K-2H-W OTU Alarm Thresholds Using CTC

| Purpose                 | This procedure enables you to provision the OTU alarm thresholds of the NCS4K-2H-W card.    |
|-------------------------|---------------------------------------------------------------------------------------------|
| Tools/Equipment         | None                                                                                        |
| Prerequisite Procedures | "Login to CTC" in System Setup and Software<br>Installation Guide for Cisco NCS 4000 Series |
| Required/As Needed      | As needed                                                                                   |
| Onsite/Remote           | Onsite or remote                                                                            |
| Security Level          | Provisioning or higher                                                                      |

### Procedure

- **Step 1** In the node view, double-click the NCS4K-2H-W card where you want to provision the OTU alarm thresholds. The card view appears.
- **Step 2** Click the **Provisioning** > **Alarm Thresholds** > **OTU** tabs.
- **Step 3** Modify any of the settings described in the following table as needed.

| Parameter  | Description                                                                                   |
|------------|-----------------------------------------------------------------------------------------------|
| Controller | Displays the type and address of the controllers in the Rack/Slot/Instance/Port format.       |
| SF BER     | Sets the signal fail bit error rate. The allowed values are 1E-5,1E-6,1E-7,1E-8, and 1E-9.    |
| SD BER     | Sets the signal degrade bit error rate. The allowed values are 1E-5,1E-6,1E-7,1E-8, and 1E-9. |

### Step 4 Click Apply.

**Step 5** Return to your originating procedure (NTP).

### DLP-K73 Provision NCS4K-2H-W ODU Alarm Thresholds Using CTC

| Purpose                 | This procedure enables you to provision the ODU alarm thresholds of the NCS4K-2H-W card.    |
|-------------------------|---------------------------------------------------------------------------------------------|
| Tools/Equipment         | None                                                                                        |
| Prerequisite Procedures | "Login to CTC" in System Setup and Software<br>Installation Guide for Cisco NCS 4000 Series |
| Required/As Needed      | As needed                                                                                   |
| Onsite/Remote           | Onsite or remote                                                                            |
| Security Level          | Provisioning or higher                                                                      |

### Procedure

**Step 1** In the node view, double-click the NCS4K-2H-W card where you want to provision the ODU alarm thresholds. The card view appears.

- **Step 2** Click the **Provisioning** > **Alarm Thresholds** > **ODU** tabs.
- **Step 3** Modify any of the settings described in the following table as needed.

| Parameter  | Description                                                                                   |
|------------|-----------------------------------------------------------------------------------------------|
| Controller | Displays the type and address of the controllers in the Rack/Slot/Instance/Port format.       |
| SF BER     | Sets the signal fail bit error rate. The allowed values are 1E-5,1E-6,1E-7,1E-8, and 1E-9.    |
| SD BER     | Sets the signal degrade bit error rate. The allowed values are 1E-5,1E-6,1E-7,1E-8, and 1E-9. |

- Step 4 Click Apply.
- **Step 5** Return to your originating procedure (NTP).

### DLP-K74 Provision NCS4K-2H-W TCM Alarm Thresholds Using CTC

| Purpose                 | This procedure enables you to set SFSD values for<br>TCM (Tandem Connection Monitoring)<br>corresponding to an ODU alarm thresholds of the<br>NCS4K-2H-W card. |
|-------------------------|----------------------------------------------------------------------------------------------------|
| Tools/Equipment         | None                                                                                                    |
| Prerequisite Procedures | "Login to CTC" in System Setup and Software<br>Installation Guide for Cisco NCS 4000 Series                                                                    |
| Required/As Needed      | As needed                                                                                                    |
| Onsite/Remote           | Onsite or remote                                                                                                    |
| Security Level          | Provisioning or higher                                                                                                    |

#### Procedure

**Step 1** In the node view, double-click the NCS4K-2H-W card where you want to set SFSD values for TCM. The card view appears.

- **Step 2** Click the **Provisioning** > **Alarm Thresholds** > **TCM** tabs.
- **Step 3** Select the port for which you want to configure the TCM (TCM 1-6) alarm thresholds from the Port Name drop-down list.
- **Step 4** Modify any of the settings described in the TCM Threshold table as needed.

| Parameter | Description                                                                                   |
|-----------|-----------------------------------------------------------------------------------------------|
| ТСМ       | Displays the TCMs (1-6) for the selected port.                                                |
| SF BER    | Sets the signal fail bit error rate. The allowed values are 1E-5,1E-6,1E-7,1E-8, and 1E-9.    |
| SD BER    | Sets the signal degrade bit error rate. The allowed values are 1E-5,1E-6,1E-7,1E-8, and 1E-9. |

- Note SF BER value can should not be greater than SD
- BER. Step 5 Click Apply.
- **Step 6** Return to your originating procedure (NTP).

# NTP-K15 Provision the NCS-4K-2H-W Card PM Parameter Thresholds

| Purpose                 | This procedure provisions the PM parameter thresholds of the NCS-4K-2H-W card.              |
|-------------------------|---------------------------------------------------------------------------------------------|
| Tools/Equipment         | None                                                                                        |
| Prerequisite Procedures | "Login to CTC" in System Setup and Software Installation Guide for Cisco<br>NCS 4000 Series |
| Required/As Needed      | As needed                                                                                   |
| Onsite/Remote           | Onsite or remote                                                                            |
| Security Level          | Provisioning or higher                                                                      |

### Procedure

Perform any of the following tasks as needed:

- DLP-K75 Provision NCS4K-2H-W Optics PM Thresholds, on page 18
- DLP-K77 Provision NCS4K-2H-W Ethernet PM Thresholds, on page 19
- DLP-K78 Provision NCS4K-2H-W FEC PM Thresholds, on page 21
- DLP-K79 Provision NCS4K-2H-W OTU PM Thresholds, on page 22
- DLP-K80 Provision NCS4K-2H-W ODU PM Thresholds, on page 26
- DLP-K81 Provision NCS4K-2H-W TCM PM Thresholds, on page 29

Stop. You have completed this procedure.

### **DLP-K75 Provision NCS4K-2H-W Optics PM Thresholds**

| Purpose                 | This procedure enables you to provision the optics PM thresholds of the NCS4K-2H-W card.    |
|-------------------------|---------------------------------------------------------------------------------------------|
| Tools/Equipment         | None                                                                                        |
| Prerequisite Procedures | "Login to CTC" in System Setup and Software<br>Installation Guide for Cisco NCS 4000 Series |
| Required/As Needed      | As needed                                                                                   |

| Onsite/Remote  | Onsite or remote       |
|----------------|------------------------|
| Security Level | Provisioning or higher |

- **Step 1** In the node view, double-click the NCS4K-2H-W card where you want to provision the optics PM thresholds. The card view appears.
- Step 2 Click the Provisioning > PM Thresholds > Optics tabs. You must modify 15 Min and 1 Day independently. To do so, choose the appropriate radio button and click Refresh.
- **Step 3** Modify any of the settings described in the following table as needed.

| Parameter           | Description                                                                                            |
|---------------------|----------------------------------------------------------------------------------------------------|
| Controller          | (Display only) Displays the type and address of the controllers in the Rack/Slot/Instance/Port format. |
| LBC High (%)        | Sets the high threshold for the laser bias Threshold Crossing Alert(TCA).                              |
| Rx Power High (dBm) | Sets the high threshold for the input power TCA.                                                       |
| Rx Power Low (dBm)  | Sets the low threshold for the input power TCA.                                                        |
| Tx Power High (dBm) | Sets the high threshold for the output power TCA.                                                      |
| Tx Power Low (dBm)  | Sets the low threshold for the output power TCA.                                                       |

- Step 4 Click Apply.
- Step 5 In the Intervals area, select 15 Min or 1 Day, then click Refresh to view the updated threshold values.
- **Step 6** Return to your originating procedure (NTP).

### **DLP-K77 Provision NCS4K-2H-W Ethernet PM Thresholds**

| Purpose                 | This procedure enables you to provision the Ethernet PM thresholds of the NCS4K-2H-W card.  |
|-------------------------|---------------------------------------------------------------------------------------------|
| Tools/Equipment         | None                                                                                        |
| Prerequisite Procedures | "Login to CTC" in System Setup and Software<br>Installation Guide for Cisco NCS 4000 Series |
| Required/As Needed      | As needed                                                                                   |

| Onsite/Remote  | Onsite or remote       |
|----------------|------------------------|
| Security Level | Provisioning or higher |

- **Step 1** In the node view, double-click the NCS4K-2H-W card where you want to provision the optics Ethernet thresholds. The card view appears.
- Step 2 Click the Provisioning > PM Thresholds > Ethernet tabs. You must modify 15 Min and 1 Day independently. To do so, choose the appropriate radio button and click Refresh.

| Parameter                | Description                                                                                                    |
|--------------------------|----------------------------------------------------------------------------------------------------|
| Controller               | (Display only) Displays the type and address of the controllers in the Rack/Slot/Instance/Port format.                                                                                                    |
| Rx_Pkt                   | The number of received packets.                                                                                                    |
| Stats_Octets             | The total number of octets of data received in the network.                                                                                                    |
| Stats_Oversize           | The total number of packets received that were longer than 1518 octets (excluding framing bits, but including Frame Check Sequence (FCS) octets) and were otherwise well formed.                                                                                      |
| Stats_Fcs                | The number of frames with frame check errors.                                                                                                    |
| Stats_Long_Pkt           | The number of packets that are at least 64 octets long, without a bad FCS, where the 802.3 length/type field did not match the computed DATA field length.                                                                                                    |
| Stats_Jabber             | The total number of packets received that were longer than 1518 octets (excluding framing bits, but including FCS octets), and had either a bad FCS with an integral number of octets (FCS Error) or a bad FCS with a non-integral number of octets (Alignment Error) |
| Stats_Pkt_64_Octets      | The total number of packets (including bad packets) received that were 64 octets in length (excluding framing bits but including FCS octets).                                                                                                    |
| Stats_Pkt_65_127_Octets  | The total number of packets (including bad packets) received that were between 65 and 127 octets in length inclusive (excluding framing bits but including FCS octets).                                                                                               |
| Stats_Pkt_128_255_Octets | The total number of packets (including bad packets) received that were between 128 and 255 octets in length inclusive (excluding framing bits but including FCS octets).                                                                                              |
| Stats_Pkt_256_511_Octets | The total number of packets (including bad packets) received that were between 256 and 511 octets in length inclusive (excluding framing bits but including FCS octets).                                                                                              |

Step 3 Modify any of the settings described in the following table as needed.

| Parameter                  | Description                                                                                                    |
|----------------------------|----------------------------------------------------------------------------------------------------|
| Stats_Pkt_512_1023_Octets  | The total number of packets (including bad packets) received that were between 512 and 1023 octets in length inclusive (excluding framing bits but including FCS octets).                                              |
| Stats_Pkt_1024_1518_Octets | The total number of packets (including bad packets) received that were between 1024 and 1518 octets in length inclusive (excluding framing bits but including FCS octets).                                             |
| Rx_Ucast_Pkt               | The number of packets, delivered by this sub-layer to a higher sub-layer, which were not addressed to a multicast or broadcast address at this sub-layer.                                                              |
| Rx_Mcast_Pkt               | The total number of multicast frames received error-free.                                                                                                    |
| Rx_Bcast_Pkt               | The number of packets delivered to a higher sub-layer and addressed to a broadcast address at this sub-layer.                                                                                                    |
| Tx_Ucast_Pkt               | The total number of packets that higher-level protocols requested be transmitted, and which were not addressed to a multicast or broadcast address at this sub-layer, including those that were discarded or not sent. |
| Tx_Mcast_Pkt               | The number of multicast frames transmitted error-free.                                                                                                    |
| Tx_Bcast_Pkt               | The number of packets requested by higher-level protocols and addressed to a broadcast address at this sub-layer, including those not transmitted.                                                                     |
| Tx_Pkts                    | The number of transmitted packets.                                                                                                    |
| Tx_Octets                  | The total number of octets transmitted out of the interface, including framing characters.                                                                                                    |

### Step 4 Click Apply.

**Step 5** In the Intervals area, select 15 Min or 1 Day, then click **Refresh** to view the updated threshold values.

**Step 6** Return to your originating procedure (NTP).

## **DLP-K78 Provision NCS4K-2H-W FEC PM Thresholds**

| Purpose                 | This procedure enables you to provision the FEC PM thresholds of the NCS4K-2H-W card.       |
|-------------------------|---------------------------------------------------------------------------------------------|
| Tools/Equipment         | None                                                                                        |
| Prerequisite Procedures | "Login to CTC" in System Setup and Software<br>Installation Guide for Cisco NCS 4000 Series |
| Required/As Needed      | As needed                                                                                   |
| Onsite/Remote           | Onsite or remote                                                                            |

| Security Level | Provisioning or higher |
|----------------|------------------------|
|                |                        |

- **Step 1** In the node view, double-click the NCS4K-2H-W card where you want to provision the FEC PM thresholds. The card view appears.
- Step 2 Click the Provisioning > PM Thresholds > FEC tabs. You must modify 15 Min and 1 Day independently. To do so, choose the appropriate radio button and click Refresh.
- **Step 3** Modify any of the settings described in the following table as needed.

| Parameter              | Description                                                                                            | Options                                                                                                    |
|------------------------|----------------------------------------------------------------------------------------------------|----------------------------------------------------------------------------------------------------|
| Port                   | (Display only) Displays the type and address of the controllers in the Rack/Slot/Instance/Port format. | —                                                                                                    |
| Bit Errors             | The number of bit errors that are corrected by the system.                                             | The valid range for the 15 min<br>interval is from 0 to<br>9033621811200 (Default value is<br>903330).                 |
|                        |                                                                                                    | The valid range for the 1 day<br>interval is from 0 to<br>867227693875200 (Default value<br>is 8671968).               |
| Uncorrectable<br>Words | The number of words that are not corrected by the system.                                              | The valid range for the 15 min<br>interval is from 0 to 4724697600<br>and 0 to 453570969600 for the 1<br>day interval. |

- Step 4 Click Apply.
- Step 5 In the Intervals area, select 15 Min or 1 Day, then click Refresh to view the updated threshold values.
- **Step 6** Return to your originating procedure (NTP).

### **DLP-K79 Provision NCS4K-2H-W OTU PM Thresholds**

| Purpose         | This procedure enables you to provision the OTU PM thresholds of the NCS4K-2H-W card. |
|-----------------|---------------------------------------------------------------------------------------|
| Tools/Equipment | None                                                                                  |

| Prerequisite Procedures | "Login to CTC" in System Setup and Software<br>Installation Guide for Cisco NCS 4000 Series |
|-------------------------|---------------------------------------------------------------------------------------------|
| Required/As Needed      | As needed                                                                                   |
| Onsite/Remote           | Onsite or remote                                                                            |
| Security Level          | Provisioning or higher                                                                      |

- **Step 1** In the node view, double-click the NCS4K-2H-W card where you want to provision the OTU PM thresholds. The card view appears.
- Step 2 Click the Provisioning > PM Thresholds > OTU tabs.
  You must modify 15 Min and 1 Day independently. To do so, choose the appropriate radio button and click Refresh.

**Step 3** Modify any of the settings described in the following table as needed.

| Parameter | Description                                                                                                  | Options                                                                                                    |
|-----------|----------------------------------------------------------------------------------------------------|----------------------------------------------------------------------------------------------------|
| Port      | (Display only) Displays the type and address of<br>the controllers in the Rack/Slot/Instance/Port<br>format. |                                                                                                    |
| BBE-S-NE  | The number of section monitor background block errors on the near-end node.                                  | The valid range for the 15 minute<br>interval is from 0 to 8850600 (Default<br>value is 10000).                                                                                    |
|           |                                                                                                    | The valid range for the 1 day interval is from 0 to 8850600 (Default value is 10000).                                                                                              |
| BBE-S-FE  | The number of section monitor background block errors on the far-end node.                                   | The valid range for the 15 minute<br>interval is from 0 to 8850600 (Default<br>value is 10000).                                                                                    |
|           |                                                                                                    | The valid range for the 1 day interval is from 0 to 8850600 (Default value is 10000).                                                                                              |
| BBER-S-NE | The number of section monitor background block error ratio on the near-end node.                             | The valid range for the 15 minute and 1 day interval is from 0 to 100000 (Default value is 0).                                                                                     |
|           |                                                                                                    | The user needs to enter the value in<br>integer and the value is displayed in<br>decimal till five positions. For example,<br>if the user enters 999, then .00999 is<br>displayed. |

| Parameter | Description                                                                     | Options                                                                                                    |
|-----------|---------------------------------------------------------------------------------|----------------------------------------------------------------------------------------------------|
| BBER-S-FE | The number of section monitor background block error ratio on the far-end node. | The valid range for the 15 minute and 1 day interval is from 0 to 100000 (Default value is 0).                                                                                     |
|           |                                                                                 | The user needs to enter the value in<br>integer and the value is displayed in<br>decimal till five positions. For example,<br>if the user enters 999, then .00999 is<br>displayed. |
| ES-S-NE   | The number of section monitor errored seconds on the near-end node.             | The valid range for the 15 minute interval is from 0 to 900 (Default value is 500).                                                                                                |
|           |                                                                                 | The valid range for the 1day interval is from 0 to 86400 (Default value is 5000).                                                                                                  |
| ES-S-FE   | The number of section monitor errored seconds on the far-end node.              | The valid range for the 15 minute interval is from 0 to 900 (Default value is 500).                                                                                                |
|           |                                                                                 | The valid range for the 1day interval is from 0 to 86400 (Default value is 5000).                                                                                                  |
| ESR-S-NE  | The number of section monitor errored seconds ratio on the near-end node.       | The valid range for the 15 minute and 1 day interval is from 0 to 100000 (Default value is 0).                                                                                     |
|           |                                                                                 | The user needs to enter the value in<br>integer and the value is displayed in<br>decimal till five positions. For example,<br>if the user enters 999, then .00999 is<br>displayed. |
| ESR-S-FE  | The number of section monitor errored seconds ratio on the far-end node.        | The valid range for the 15 minute and 1 day interval is from 0 to 100000 (Default value is 0).                                                                                     |
|           |                                                                                 | The user needs to enter the value in<br>integer and the value is displayed in<br>decimal till five positions. For example,<br>if the user enters 999, then .00999 is<br>displayed. |
| FC-S-NE   | The number of section monitor failure count on the near-end node.               | The valid range for the 15 minute interval is from 0 to 72 (Default value is 10).                                                                                                  |
|           |                                                                                 | The valid range for the 1day interval is from 0 to 6912 (Default value is 40).                                                                                                    |

| Parameter | Description                                                                        | Options                                                                                                    |
|-----------|------------------------------------------------------------------------------------|----------------------------------------------------------------------------------------------------|
| FC-S-FE   | The number of section monitor failure count on the far-end node.                   | The valid range for the 15 minute<br>interval is from 0 to 72 (Default value is<br>10).                                                                                            |
|           |                                                                                    | The valid range for the 1day interval is from 0 to 6912 (Default value is 40).                                                                                                    |
| SES-S-NE  | The number of section monitor severely errored seconds on the near-end node.       | The valid range for the 15 minute<br>interval is from 0 to 900 (Default value<br>is 500).                                                                                          |
|           |                                                                                    | The valid range for the 1day interval is from 0 to 86400 (Default value is 5000).                                                                                                  |
| SES-S-FE  | The number of section monitor severely errored seconds on the far-end node.        | The valid range for the 15 minute<br>interval is from 0 to 900 (Default value<br>is 500).                                                                                          |
|           |                                                                                    | The valid range for the 1day interval is from 0 to 86400 (Default value is 5000).                                                                                                  |
| SESR-S-NE | The number of section monitor severely errored seconds ratio on the near-end node. | The valid range for the 15 minute and 1 day interval is from 0 to 100000 (Default value is 0).                                                                                     |
|           |                                                                                    | The user needs to enter the value in<br>integer and the value is displayed in<br>decimal till five positions. For example,<br>if the user enters 999, then .00999 is<br>displayed. |
| SESR-S-FE | The number of section monitor severely errored seconds ratio on the far-end node.  | The valid range for the 15 minute and 1 day interval is from 0 to 100000 (Default value is 0).                                                                                     |
|           |                                                                                    | The user needs to enter the value in<br>integer and the value is displayed in<br>decimal till five positions. For example,<br>if the user enters 999, then .00999 is<br>displayed. |
| UAS-S-NE  | The number of section monitor unavailable seconds on the near-end node.            | The valid range for the 15 minute<br>interval is from 0 to 900 ( Default value<br>is 500).                                                                                         |
|           |                                                                                    | The valid range for the 1day interval is from 0 to 86400 ( Default value is 5000).                                                                                                 |

25

| Parameter | Description                                                            | Options                                                                                                    |
|-----------|------------------------------------------------------------------------|----------------------------------------------------------------------------------------------------|
| UAS-S-FE  | The number of section monitor unavailable seconds on the far-end node. | The valid range for the 15 minute<br>interval is from 0 to 900 ( Default value<br>is 500).<br>The valid range for the 1day interval is<br>from 0 to 86400 ( Default value is 5000). |

Step 4 Click Apply.

**Step 5** In the Intervals area, select 15 Min or 1 Day, then click **Refresh** to view the updated threshold values.

**Step 6** Return to your originating procedure (NTP).

### **DLP-K80 Provision NCS4K-2H-W ODU PM Thresholds**

| Purpose                 | This procedure enables you to provision the ODU PM thresholds of the NCS4K-2H-W card.       |
|-------------------------|---------------------------------------------------------------------------------------------|
| Tools/Equipment         | None                                                                                        |
| Prerequisite Procedures | "Login to CTC" in System Setup and Software<br>Installation Guide for Cisco NCS 4000 Series |
| Required/As Needed      | As needed                                                                                   |
| Onsite/Remote           | Onsite or remote                                                                            |
| Security Level          | Provisioning or higher                                                                      |

### Procedure

- **Step 1** In the node view, double-click the NCS4K-2H-W card where you want to provision the ODU PM thresholds. The card view appears.
- Step 2 Click the Provisioning > PM Thresholds > ODU tabs. You must modify 15 Min and 1 Day independently. To do so, choose the appropriate radio button and click Refresh.
- **Step 3** Modify any of the settings described in the following table as needed.

| Parameter  | Description                                                                                                    | Options                                                                                          |
|------------|----------------------------------------------------------------------------------------------------|--------------------------------------------------------------------------------------------------|
| Layer Name | Select a layer name based on which ports and<br>their PM thresholds are displayed.• path<br>• GFP               |                                                                                                  |
| Port       | (Display only) Displays the ODUk port name for<br>which PM thresholds are displayed in the adjacent<br>columns. |                                                                                                  |
|            | NoteODU ports are displayed for which PM<br>is enabled using Provisioning ><br>Thresholds > ODU tabs.           |                                                                                                  |
| BBE-P-NE   | The number of path monitor background block errors on the near-end node.                                        | The valid range for the 15 minute<br>interval is from 0 to 8850600 ( Default<br>value is 85040). |
|            |                                                                                                    | The valid range for the 1day interval is from 0 to 849657600 (Default value is 850400).          |
| BBE-P-FE   | The number of path monitor background block errors on the far-end node.                                         | The valid range for the 15 minute<br>interval is from 0 to 8850600 (Default<br>value is 85040).  |
|            |                                                                                                    | The valid range for the 1day interval is from 0 to 849657600 (Default value is 850400).          |
| BBER-P-NE  | The number of path monitor background block errors ratio on the near-end node.                                  | The valid range for the 15 minute and 1 day interval is from 0 to 100000 (Default value is 0).   |
| BBER-P-FE  | The number of path monitor background block errors ratio on the far-end node.                                   | The valid range for the 15 minute and 1 day interval is from 0 to 100000 (Default value is 0).   |
| ES-P-NE    | The number of path monitor errored seconds on the near-end node.                                                | The valid range for the 15 minute<br>interval is from 0 to 900 (Default value<br>is 87).         |
|            |                                                                                                    | The valid range for the 1day interval is from 0 to 86400 (Default value is 864).                 |
| ES-P-FE    | The number of path monitor errored seconds on the far-end node.                                                 | The valid range for the 15 minute interval is from 0 to 900 (Default value is 87).               |
|            |                                                                                                    | The valid range for the 1day interval is from 0 to 86400 (Default value is 864).                 |

| Parameter | Description                                                                     | Options                                                                                        |
|-----------|---------------------------------------------------------------------------------|------------------------------------------------------------------------------------------------|
| ESR-P-NE  | The number of path monitor errored seconds ratio on the near-end node.          | The valid range for the 15 minute and 1 day interval is from 0 to 100000 (Default value is 0). |
| ESR-P-FE  | The number of path monitor errored seconds ratio on the far-end node.           | The valid range for the 15 minute and 1 day interval is from 0 to 100000 (Default value is 0). |
| FC-P-NE   | The number of path monitor failure count on the near-end node.                  | The valid range for the 15 minute interval is from 0 to 72 (Default value is 10).              |
|           |                                                                                 | The valid range for the 1day interval is from 0 to 6912 (Default value is 40).                 |
| FC-P-FE   | The number of path monitor failure count on the far-end node.                   | The valid range for the 15 minute interval is from 0 to 72 (Default value is 10).              |
|           |                                                                                 | The valid range for the 1day interval is from 0 to 6912 (Default value is 40).                 |
| SES-P-NE  | The number of path monitor severely errored seconds on the near-end node.       | The valid range for the 15 minute interval is from 0 to 900 (Default value is 1).              |
|           |                                                                                 | The valid range for the 1 day interval is from 0 to 86400 (Default value is 4).                |
| SES-P-FE  | The number of path monitor severely errored seconds on the far-end node.        | The valid range for the 15 minute interval is from 0 to 900 (Default value is 1).              |
|           |                                                                                 | The valid range for the 1day interval is from 0 to 86400 (Default value is 4).                 |
| SESR-P-NE | The number of path monitor severely errored seconds ratio on the near-end node. | The valid range for the 15 minute and 1 day interval is from 0 to 100000 (Default value is 0). |
| SESR-P-FE | The number of path monitor severely errored seconds ratio on the far-end node.  | The valid range for the 15 minute and 1 day interval is from 0 to 100000 (Default value is 0). |
| UAS-P-NE  | The number of path monitor unavailable seconds on the near-end node.            | The valid range for the 15 minute interval is from 0 to 900 (Default value is 3).              |
|           |                                                                                 | The valid range for the 1day interval is from 0 to 86400 (Default value is 10).                |

| Parameter | Description                                                                         | Options                                                                                 |
|-----------|-------------------------------------------------------------------------------------|-----------------------------------------------------------------------------------------|
| UAS-P-FE  | The number of path monitor unavailable seconds on the far-end node.                 | The valid range for the 15 minute<br>interval is from 0 to 900 (Default value<br>is 3). |
|           |                                                                                     | The valid range for the 1day interval is from 0 to 86400 (Default value is 10).         |
| Bit_Err   | The received GFP frames with single bit errors in the core header.                  | The valid range for the 15 minute interval is from 1 to 4294967295.                     |
|           |                                                                                     | The valid range for the 1 day interval is from 1 to 900.                                |
| Inv_Type  | The received GFP frames with invalid type.                                          | The valid range for the 15 minute interval is from 1 to 4294967295.                     |
|           |                                                                                     | The valid range for the 1 day interval is from 1 to 900.                                |
| Crc_Err   | The total number of superblock CRC errors with the receive transparent GFP frame.   | The valid range for the 15 minute interval is from 1 to 4294967295.                     |
|           |                                                                                     | The valid range for the 1 day interval is from 1 to 900.                                |
| Lfd_Stats | The number of LFD (Loss of Frame Delineation) raised.                               | The valid range for the 15 minute interval is from 1 to 4294967295.                     |
|           |                                                                                     | The valid range for the 1 day interval is from 1 to 900.                                |
| Csf_Stats | The number of received client management frames with Client Signal Fail indication. | The valid range for the 15 minute interval is from 1 to 4294967295.                     |
|           |                                                                                     | The valid range for the 1 day interval is from 1 to 900.                                |

### Step 4 Click Apply.

Step 5 In the Intervals area, select 15 Min or 1 Day, then click Refresh to view the updated threshold values.

**Step 6** Return to your originating procedure (NTP).

### **DLP-K81 Provision NCS4K-2H-W TCM PM Thresholds**

| Purpose | This procedure enables you to provision the TCM |
|---------|-------------------------------------------------|
|         | PM thresholds of the NCS4K-2H-W card.           |

| Tools/Equipment         | None                                                                                        |
|-------------------------|---------------------------------------------------------------------------------------------|
| Prerequisite Procedures | "Login to CTC" in System Setup and Software<br>Installation Guide for Cisco NCS 4000 Series |
| Required/As Needed      | As needed                                                                                   |
| Onsite/Remote           | Onsite or remote                                                                            |
| Security Level          | Provisioning or higher                                                                      |

- **Step 1** In the node view, double-click the NCS4K-2H-W card where you want to provision the TCM PM thresholds. The card view appears.
- Step 2 Click the Provisioning > PM Thresholds > TCM tabs. You must modify 15 Min and 1 Day independently. To do so, choose the appropriate radio button and click Refresh.
- **Step 3** Modify any of the settings described in the following table as needed.

| Parameter | Description                                                                                                    | Options                                                                                                    |
|-----------|----------------------------------------------------------------------------------------------------|----------------------------------------------------------------------------------------------------|
| Port Name | Select the ODUk port name from the Port Name drop-down list.                                                                                                    |                                                                                                    |
| ТСМ       | Displays the TCMs configured for the selected<br>ODUk port.NoteTCMs are displayed for which PM is<br>enabled using Provisioning > Alarm<br>Thresholds > TCM tabs.User can Enable or Disable the TCA Alerts.User can change the Threshold value. |                                                                                                    |
| BBE-P-NE  | The number of path monitor background block errors on the near-end node.                                                                                                    | The valid range for the 15 minute<br>interval is from 0 to 8850600 ( Default<br>value is 85040).<br>The valid range for the 1 day interval is<br>from 0 to 849657600 (Default value is<br>850400). |
| BBE-P-FE  | The number of path monitor background block errors on the far-end node.                                                                                                    | The valid range for the 15 minute<br>interval is from 0 to 8850600 ( Default<br>value is 85040).<br>The valid range for the 1 day interval is<br>from 0 to 849657600 (Default value is<br>850400). |

| Parameter | Description                                                                    | Options                                                                                        |
|-----------|--------------------------------------------------------------------------------|------------------------------------------------------------------------------------------------|
| BBER-P-NE | The number of path monitor background block errors ratio on the near-end node. | The valid range for the 15 minute and 1 day interval is from 0 to 100000 (Default value is 0). |
| BBER-P-FE | The number of path monitor background block errors ratio on the far-end node.  | The valid range for the 15 minute and 1 day interval is from 0 to 100000 (Default value is 0). |
| ES-P-NE   | The number of path monitor errored seconds on the near-end node.               | The valid range for the 15 minute interval is from 0 to 900 (Default value is 87).             |
|           |                                                                                | The valid range for the 1 day interval is from 0 to 86400 (Default value is 864).              |
| ES-P-FE   | The number of path monitor errored seconds on the far-end node.                | The valid range for the 15 minute interval is from 0 to 900 (Default value is 87).             |
|           |                                                                                | The valid range for the 1 day interval is from 0 to 86400 (Default value is 864).              |
| ESR-P-NE  | The number of path monitor errored seconds ratio on the near-end node.         | The valid range for the 15 minute and 1 day interval is from 0 to 100000 (Default value is 0). |
| ESR-P-FE  | The number of path monitor errored seconds ratio on the far-end node.          | The valid range for the 15 minute and 1 day interval is from 0 to 100000 (Default value is 0). |
| FC-P-NE   | The number of path monitor failure count on the near-end node.                 | The valid range for the 15 minute interval is from 0 to 72 (Default value is 10).              |
|           |                                                                                | The valid range for the 1 day interval is from 0 to 6912 (Default value is 40).                |
| FC-P-FE   | The number of path monitor failure count on the far-end node.                  | The valid range for the 15 minute<br>interval is from 0 to 72 (Default value is<br>10).        |
|           |                                                                                | The valid range for the 1 day interval is from 0 to 6912 (Default value is 40).                |
| SES-P-NE  | The number of path monitor severely errored seconds on the near-end node.      | The valid range for the 15 minute interval is from 0 to 900 (Default value is 1).              |
|           |                                                                                | The valid range for the 1 day interval is from 0 to 86400 (Default value is 4).                |

| Parameter | Description                                                                     | Options                                                                                        |
|-----------|---------------------------------------------------------------------------------|------------------------------------------------------------------------------------------------|
| SES-P-FE  | The number of path monitor severely errored seconds on the far-end node.        | The valid range for the 15 minute<br>interval is from 0 to 900 (Default value<br>is 1).        |
|           |                                                                                 | The valid range for the 1 day interval is from 0 to 86400 (Default value is 4).                |
| SESR-P-NE | The number of path monitor severely errored seconds ratio on the near-end node. | The valid range for the 15 minute and 1 day interval is from 0 to 100000 (Default value is 0). |
| SESR-P-FE | The number of path monitor severely errored seconds ratio on the far-end node.  | The valid range for the 15 minute and 1 day interval is from 0 to 100000 (Default value is 0). |
| UAS-P-NE  | The number of path monitor unavailable seconds on the near-end node.            | The valid range for the 15 minute<br>interval is from 0 to 900 (Default value<br>is 3).        |
|           |                                                                                 | The valid range for the 1 day interval is from 0 to 86400 (Default value is 10).               |
| UAS-P-FE  | The number of path monitor unavailable seconds on the far-end node.             | The valid range for the 15 minute interval is from 0 to 900 (Default value is 3).              |
|           |                                                                                 | The valid range for the 1 day interval is from 0 to 86400 (Default value is 10).               |

### Step 4 Click Apply.

Step 5 In the Intervals area, select 15 Min or 1 Day, then click Refresh to view the updated threshold values.

**Step 6** Return to your originating procedure (NTP).

# **DLP-K82** Provision SRLG on the Ports

| Purpose                 | This procedure provisions Shared Risk Link Groups (SRLGs) on the optics or OTU ports.       |
|-------------------------|---------------------------------------------------------------------------------------------|
| Tools/Equipment         | None                                                                                        |
| Prerequisite Procedures | "Login to CTC" in System Setup and Software Installation Guide for Cisco<br>NCS 4000 Series |
| Required/As Needed      | As needed                                                                                   |

| Onsite/Remote  | Onsite                 |
|----------------|------------------------|
| Security Level | Provisioning or higher |

- **Step 1** In the node view, double-click the NCS4K-2H-W card where you want to provision SRLG. The card view appears.
- **Step 2** Click the **Provisioning** > **Network SRLG** tabs.
- **Step 3** Provision SRLG on the Optics or OTU ports as needed.
  - a) Click the Optics or OTU sub-tab as needed.
  - b) Select the port from the Port Name drop-down list for which you want to provision SRLG.
  - c) Click **Create** to provision a new SRLG with unique value. A maximum of six SRLGs can be created per set.
  - d) Double-click the Set field and enter a numeric value to create the number of set under which SRLGs are created. The range is from 1 to 17.
  - e) Double-click the SRLG fields to enter a numeric value to create SRLGs for the selected port. The SRLG range is from 0 to 4294967294.
  - f) Click Apply.
- **Step 4** Return to your originating procedure (NTP).

## **DLP-K83 Provision Pluggable Port Modules**

| Purpose                 | This procedure provisions pluggable port modules (PPMs).                                    |
|-------------------------|---------------------------------------------------------------------------------------------|
| Tools/Equipment         | None                                                                                        |
| Prerequisite Procedures | "Login to CTC" in System Setup and Software Installation Guide for Cisco<br>NCS 4000 Series |
| Required/As Needed      | As needed                                                                                   |
| Onsite/Remote           | Onsite                                                                                      |
| Security Level          | Provisioning or higher                                                                      |

- **Step 1** In the node view, double-click the NCS4K-2H-W card where you want to provision port modules. The card view appears.
- **Step 2** Click the **Provisioning** > **Port Modules** tabs.
- **Step 3** Modify any of the settings described in the following table as needed. See Key Features of NCS4K-2H-W Card, on page 2 for information on port mode, mapping, and framing type.

| Parameter             | Description                                                   |
|-----------------------|---------------------------------------------------------------|
| PPM Port              | Displays the PPM port number.                                 |
| Service State         | Displays the service state of the PPM.                        |
| Actual Equipment Type | Displays the actual equipment type of the PPM.                |
| Port Mode             | Choose the port mode from the Port Mode drop-down list.       |
| Framing Type          | Choose the framing type from the Framing Type drop-down list. |
| Mapping               | Choose the mapping from the Mapping drop-down list.           |

- Step 4 Click Apply.
- **Step 5** Return to your originating procedure (NTP).

## **DLP-K69 Provision NCS4K-2H-W Section Trace TCM Settings**

| Purpose                 | This task changes the section trace settings for the NCS4K-2H-W card.                       |
|-------------------------|---------------------------------------------------------------------------------------------|
| Tools/Equipment         | None                                                                                        |
| Prerequisite Procedures | "Login to CTC" in System Setup and Software<br>Installation Guide for Cisco NCS 4000 Series |
| Required/As Needed      | As needed                                                                                   |
| Onsite/Remote           | Onsite or remote                                                                            |
| Security Level          | Provisioning or higher                                                                      |

- **Step 1** In the node view, double-click the NCS4K-2H-W card where you want to change the section trace settings. The card view appears.
- **Step 2** Click the **Provisioning** > **Section Trace** > **TCM** tabs.
  - **Note** select the Port/Controller and the level of TCM, the corresponding SAPI, DAPI values and the Current String values for transmit and expected will be displayed.
- **Step 3** Modify any of the settings described in the following table as needed.

| Parameter                    | Description                                                                                                    |
|------------------------------|----------------------------------------------------------------------------------------------------|
| Port Name                    | Select the port for which you want to provision the section trace.                                                                                                    |
| Disable AIS/RDI on<br>TIM-S? | Check this check box to disable Alarm Indication Signal (AIS) and Remote Defect<br>Indication (RDI)                                                                                                    |
| Transmit                     |                                                                                                    |
| SAPI                         | Displays the Source Access Point Identifier (SAPI) of the port that is to be transmitted. This field is populated based on the selected port.                                                                                                    |
| DAPI                         | Displays the Destination Access Point Identifier (DAPI) of the port that is to be transmitted. This field is populated based on the selected port.                                                                                                    |
| Current Transmit String      | Displays the string that is to be transmitted.                                                                                                    |
| Hex Mode                     | Converts the string to hexadecimal or ASCII data type. You can click the button<br>on the right to change the display. Its title changes, based on the current display<br>mode. Click <b>Hex Mode</b> to change the display to hexadecimal (button changes<br>to ASCII Mode); click <b>ASCII Mode</b> to change the display to ASCII (button<br>changes to Hex Mode). |
| Transmit String Type         | Select ASCII or Hex to specify the data type for the transmit string.                                                                                                    |
| New Transmit String          | Enter a new transmit string. This string replaces the operator specific string when you click <b>Apply</b> .                                                                                                    |
| Expected                     |                                                                                                    |
| SAPI                         | Displays the expected SAPI of the port. This field is populated based on the selected port.                                                                                                    |
| DAPI                         | Displays the expected DAPI of the port. This field is populated based on the selected port.                                                                                                    |
| Current Expected String      | Displays the current expected string.                                                                                                    |
| Hex Mode                     | Converts the expected string to hexadecimal or ASCII data type. You can click the button on the right to change the display. Its title changes, based on the current display mode. Click <b>Hex Mode</b> to change the display to hexadecimal (button changes to ASCII Mode); click <b>ASCII Mode</b> to change the display to ASCII (button changes to Hex Mode).    |
| Expected String Type         | Select <b>ASCII</b> or <b>Hex</b> to specify the data type for the expected string.                                                                                                    |

| Parameter               | Description                                                                                                    |
|-------------------------|----------------------------------------------------------------------------------------------------|
| New Expected String     | Enter a new expected string. This string replaces the operator specific string when you click <b>Apply</b> .                                                                                                    |
| Received                |                                                                                                    |
| SAPI                    | Displays the received SAPI of the port. This field is populated based on the selected port.                                                                                                    |
| DAPI                    | Displays the received DAPI of the port. This field is populated based on the selected port.                                                                                                    |
| Current Received String | Displays the current received string.                                                                                                    |
| Hex Mode                | Converts the received string to hexadecimal or ASCII data type. You can click the button on the right to change the display. Its title changes, based on the current display mode. Click <b>Hex Mode</b> to change the display to hexadecimal (button changes to ASCII Mode); click <b>ASCII Mode</b> to change the display to ASCII (button changes to Hex Mode). |
| Auto-refresh            | Check this check box to automatically refresh the display every 5 seconds.                                                                                                    |

### Step 4 Click Apply.

**Step 5** Return to your originating procedure (NTP).